- I. GO TO CITY OF GRAND ISLAND GIS VIEWER AT HTTPS://GIS.GRAND-ISLAND.COM/MAPS/PARCEL/
- 2. SELECT INFRASTRUCTURE ICON
- 3. CHECK GROUNDWATER MONITORING WELL

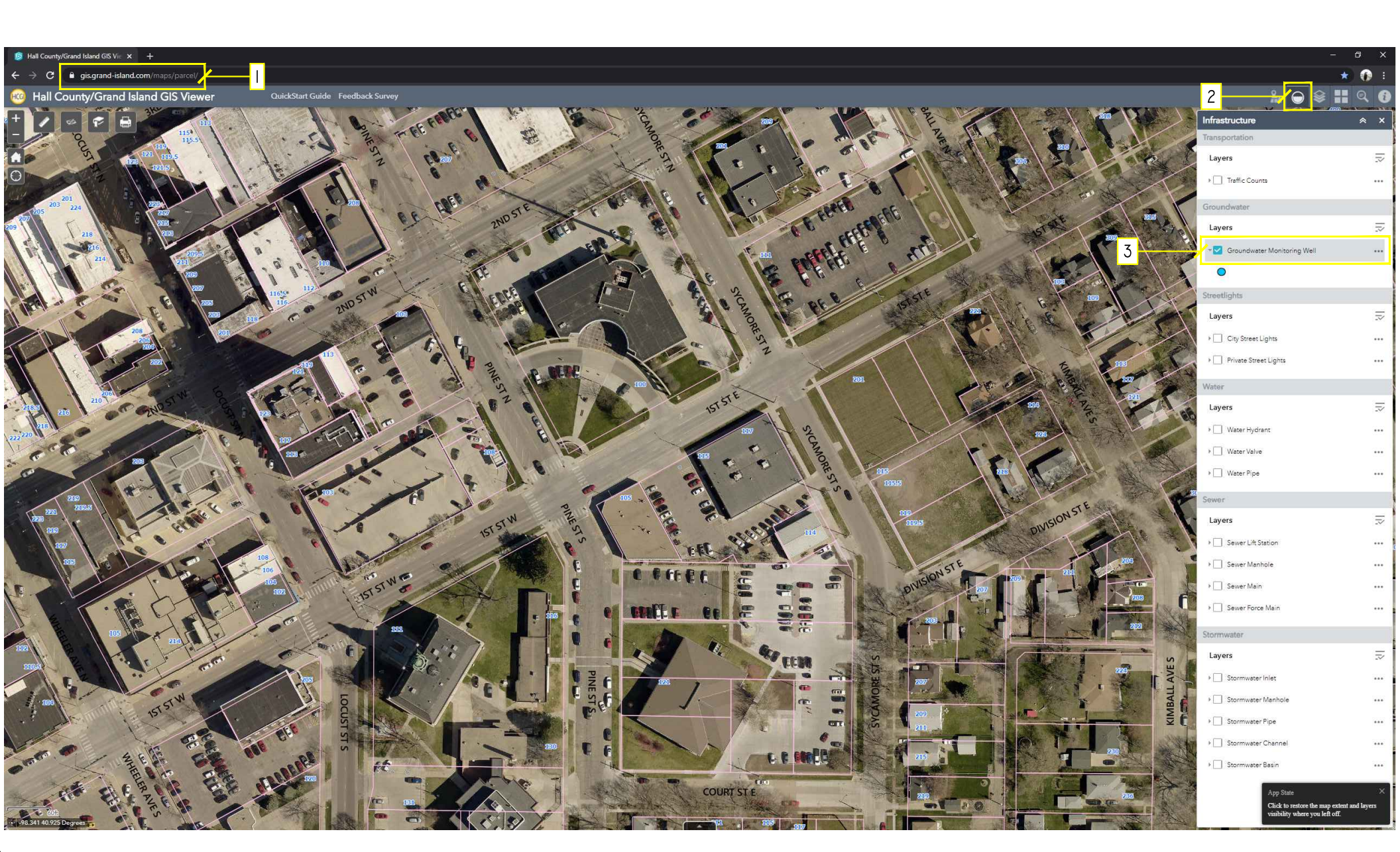

- 4. SELECT GROUNDWATER FEATURE ON MAP
- 5. (NOTE MULTIPLE SELECTIONS IN TOOLBAR)
- 6. SELECT GROUNDWATER REPORT LINK

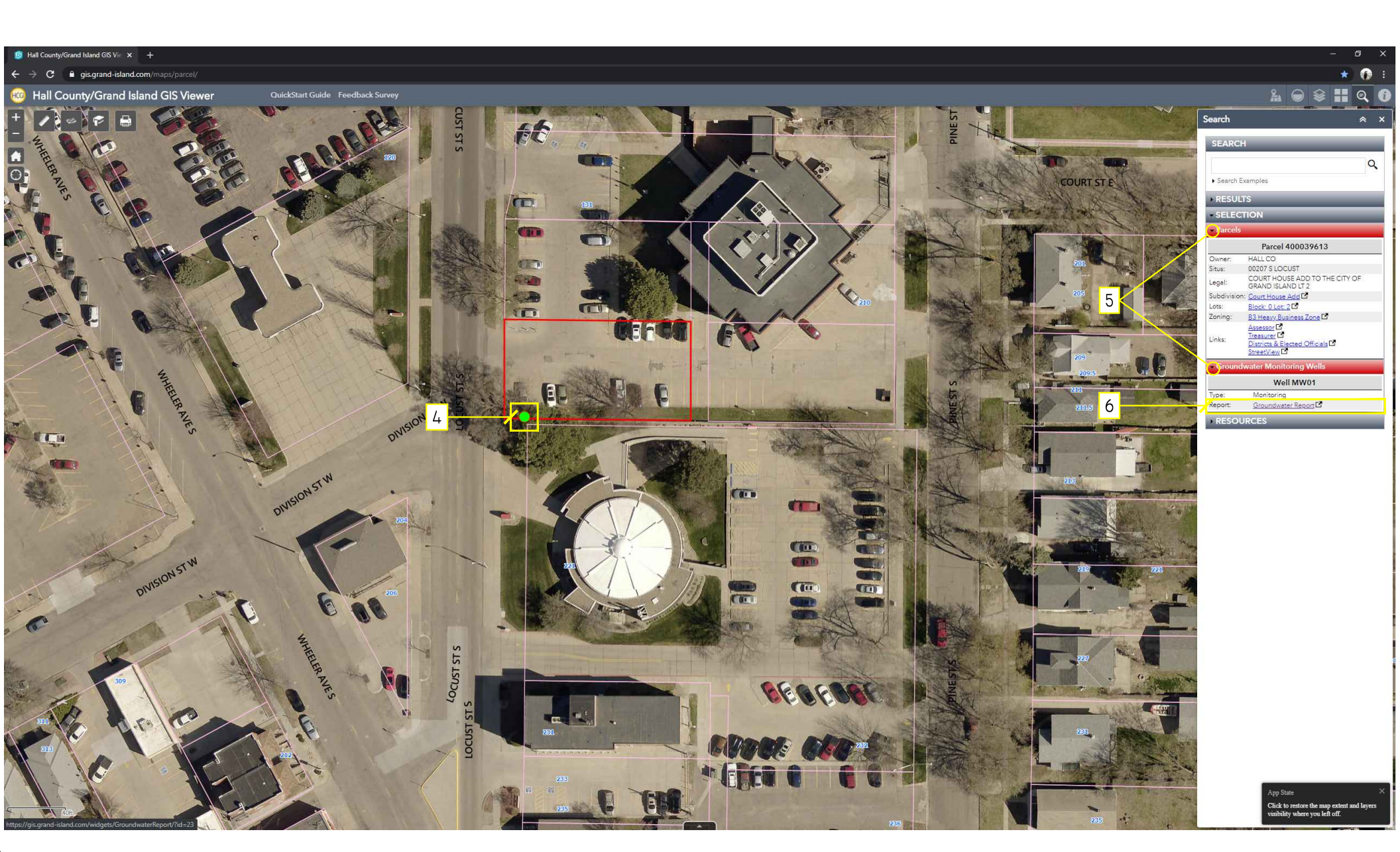

- 7. GROUNDWATER REPORT FOR SELECTED WELL WILL OPEN IN NEW TAB
- 8. TOGGLE REPORT DATES AS DESIRED

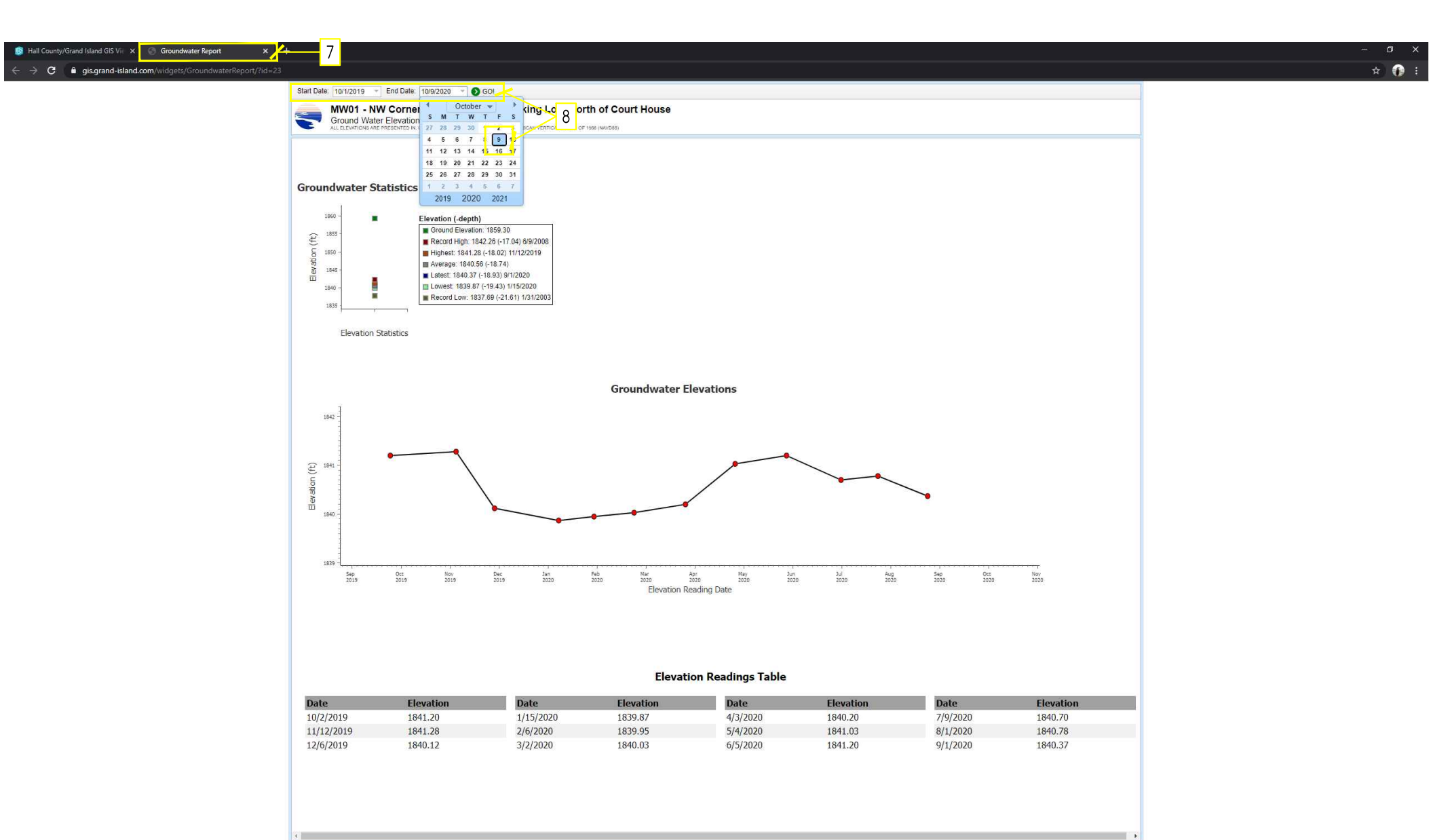

ALTERNATIVELY...

- A. SEARCH BY MONITORING WELL NUMBER WITH " MW" PREFIX AND TWO DIGIT WELL NUMBER
- B. SELECT RESULT TO ZOOM TO FEATURE (IF DESIRED)
- C. CLICK GROUNDWATER REPORT LINK TO OPEN REPORT

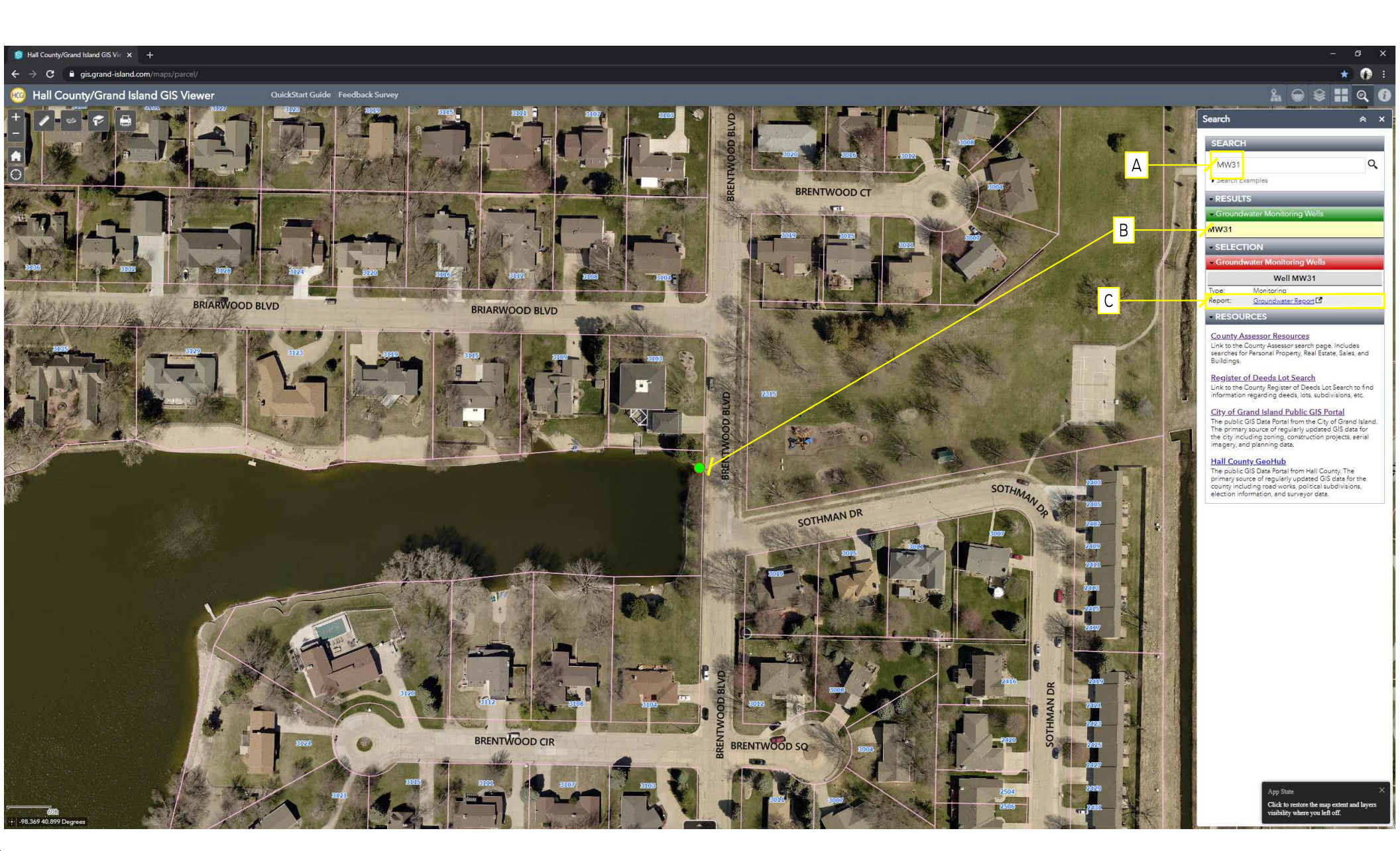